## **Table of Contents**

| How to Create Custom User Fields |  | 1 |
|----------------------------------|--|---|
|----------------------------------|--|---|

System Configuration, BioStar 2, Custom User Field, User

## How to Create Custom User Fields

Custom user fields can be used when you need additional fields for user information other than the basic user information provided.

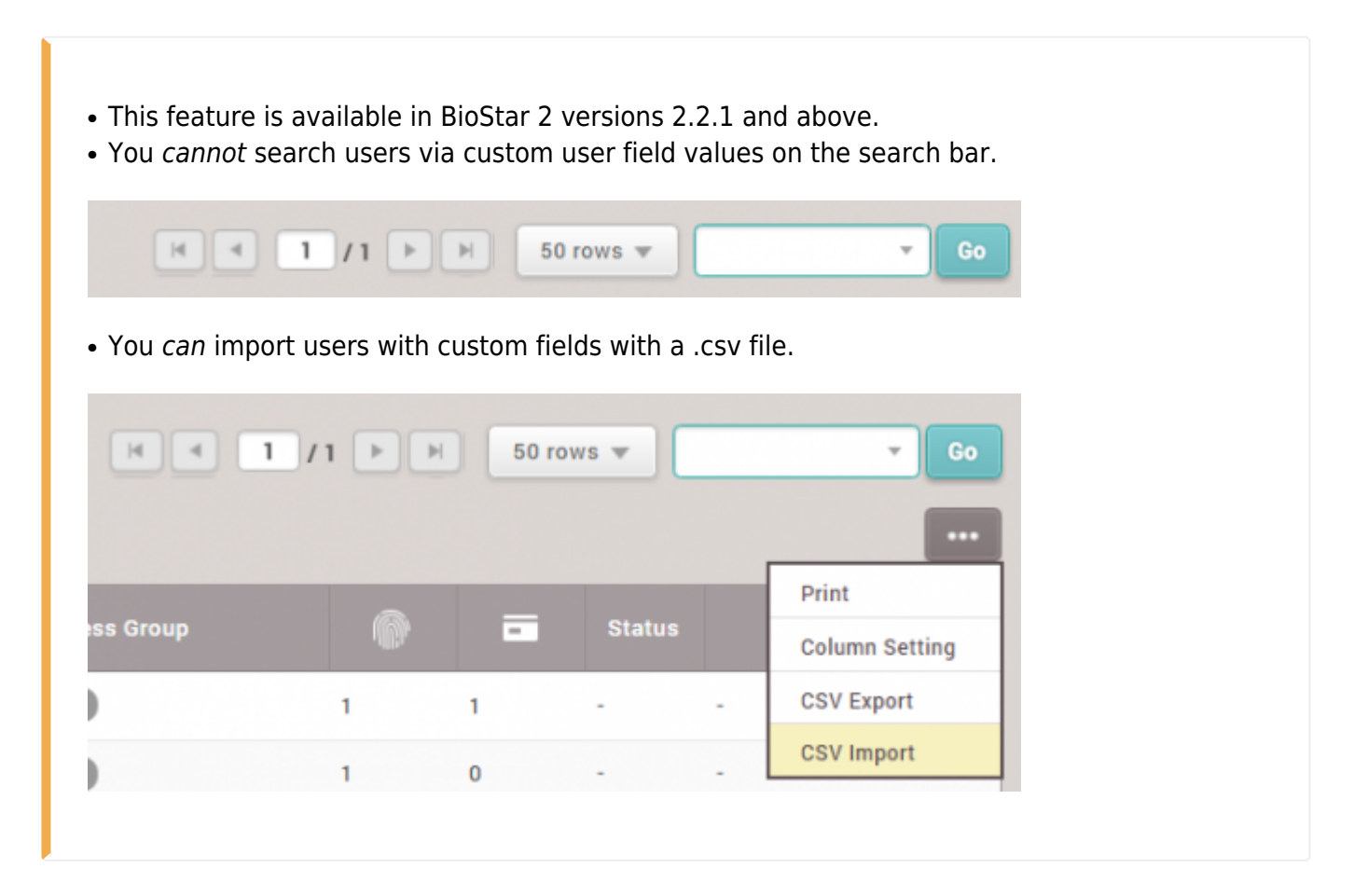

## 1. Click on **Setting > SERVER**.

| BioStar 2 🛞 Setting () About (?) Help |         |            |      |             |        |  |  |  |
|---------------------------------------|---------|------------|------|-------------|--------|--|--|--|
| DASH<br>BOARD                         | Setting |            |      |             |        |  |  |  |
| А<br>USER                             |         |            |      |             |        |  |  |  |
| DEVICE                                | R,      | 63         |      |             | L.     |  |  |  |
| DOOR                                  | ACCOUNT | PREFERENCE | CARD | CARD FORMAT | SERVER |  |  |  |

2. In the User/Device Management tab, click + Add on the Custom User Field.

| User/Device Management                                                                          |                        |             |      |             |                                                          |      |              |            |       |
|-------------------------------------------------------------------------------------------------|------------------------|-------------|------|-------------|----------------------------------------------------------|------|--------------|------------|-------|
| <ul> <li>Automatic User<br/>Synchronization</li> <li>Fingerprint<br/>Template Format</li> </ul> | All Devices<br>Suprema | All Devices |      |             | Mobile Card Enrollment     User ID Type     Alphanumeric |      |              | Ŧ          |       |
| Enrollment Device                                                                               | Device ID              |             |      | Device Name |                                                          |      | Device Group | IP Address | + Add |
|                                                                                                 |                        |             |      |             | Not found                                                |      |              |            |       |
| Custom User Field                                                                               | Order                  | Name        | Туре |             |                                                          | Data |              |            | + Add |
|                                                                                                 |                        |             |      |             | Not found                                                |      |              |            |       |
| • Delete personal & credential data when issuing an AoC 🛛 💽 Active                              |                        |             |      |             |                                                          |      |              |            |       |
| AC event log storage                                                                            | luration               | Inactive    | 60   | day(s)      |                                                          |      |              |            |       |

There are 3 types of custom user fields you can create:

- Text Input Box : This field allows up to 32 characters.
- Number Input Box : This field allows up to 10 digits.
- **Combo Box** : You can create up to 20 options for this dropdown box. Separate the combo box items with a semicolon(;).

| 1 V Custom Number Number Input V                                                                                                    |   |
|----------------------------------------------------------------------------------------------------|---|
|                                                                                                    | Ŵ |
| 2 Text Input Box                                                                                                    | Ŵ |
| 3 💌 Custom Combo Box 💌 option1;option2;option3;option4;option5;option6;option7;option9;option10;option11;option12;option4;option4;option5;option6;option7;option9;option10;option11;option12;option4;option4;option5;option6;option7;option8;option9;option12;option12;option4;option4;option5;option6;option7;option8;option12;option12;option4;option4;option5;option6;option7;option8;option12;option12;option4;option4;option5;option6;option7;option8;option12;option12;option4;option4;option5;option6;option7;option8;option12;option12;option4;option4;option4;option6;option7;option8;option12;option12;option4;option4;option4;option6;option7;option8;option12;option12;option4;option4;option4;option6;option7;option8;option12;option12;option4;option4;option4;option6;option7;option8;option12;option12;option4;option4;opti04;option4;option4;option4;option4;option4;option4;option |   |

3. When you're done adding the custom fields, click **Apply** on the bottom of the page.

4. If you go back to the **USER** menu, you will see the additional fields in all existing users and also when you add a new user.

| Custom User Field | Order | Name          | Туре             | Data                                                                                           |   |
|-------------------|-------|---------------|------------------|------------------------------------------------------------------------------------------------|---|
|                   | 1 💌   | Custom Number | Number Input 🔻   |                                                                                                | Ŵ |
|                   | 2 💌   | Custom Text   | Text Input Box 🔍 |                                                                                                | Ŵ |
|                   | 3 🔻   | Custom Combo  | Combo Box 🔍      | option1;option2;option3;option4;option5;option6;option7;option8;option9;option10;option11;opti | Ŵ |

how\_to\_create\_custom\_user\_fields.mp4

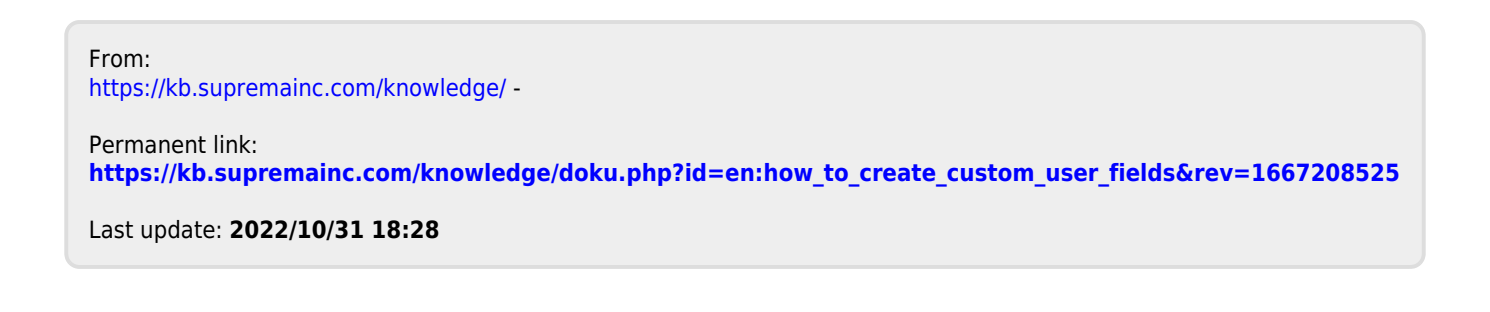